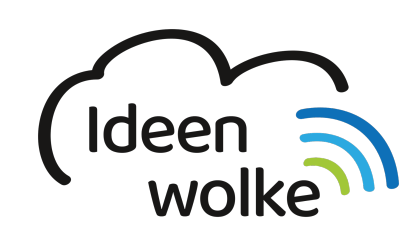

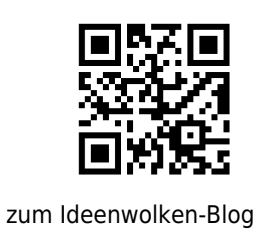

zurück zur Station "Worksheet Crafter"

## Erstellung analoger Test "Sexualkunde" im Fach Biologie

beispiel\_iii.pdf

Üben sie die Anwendung des Worksheet Crafters mit folgendem Beispiel:

## Anleitung Erstellung analoger Test "Sexualkunde" im Fach Biologie:

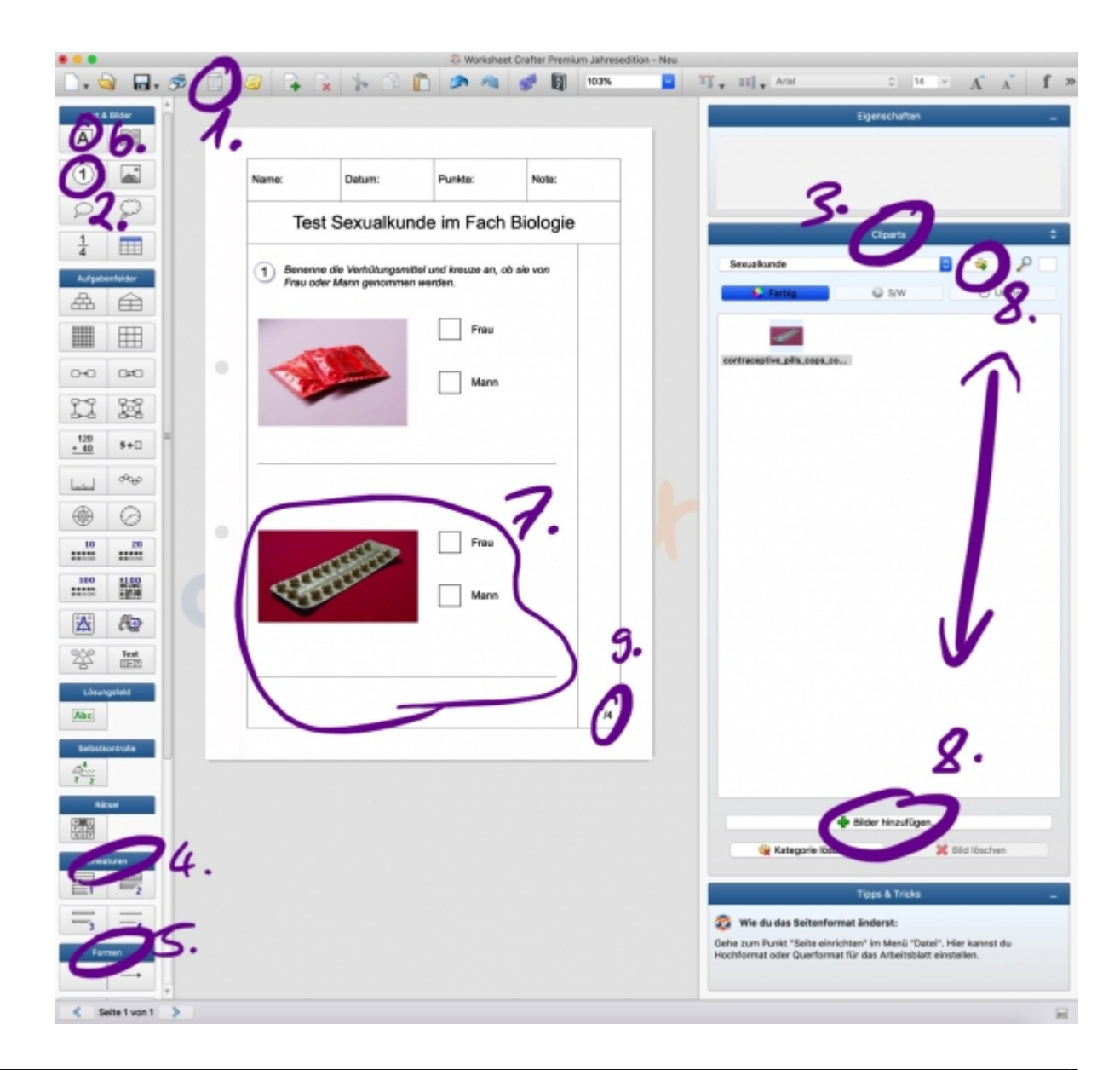

## Starten Sie die Desktopversion (Mac oder Windows) des Worksheet Crafters

- 1. Seitenrahmenbearbeitungsmodus
  - 1. Kopfzeile: Klicken sie folgende Felder an: Name, Datum, Punkte, Note, Zusätzliche Titelzeile
  - 2. Fußzeile: Punkte-Spalte einfügen
  - 3. Doppelklick in die Felder "Name" und "Datum" und die vorgegebenen Linien löschen
  - 4. Überschrift in Zusätzliche Titelzeile einfügen "Test Sexualkunde im Fach Biologie"
    - 1. zentrieren
    - 2. Schriftgröße: 24
  - 5. Seitenrahmen-Modus verlassen
- 2. Aufgabe Nummer 1 einfügen
  - 1. Nummerierung per drag & drop hinzufügen
  - 2. Arbeitsauftrag einfügen
    - 1. Textfeld einfügen per drag & drop unter die Überschrift (A)
    - 2. Arbeitsauftrag einfügen: "Benenne die Verhütungsmittel und kreuze an, ob sie von Mann oder Frau benutzt werden."
    - 3. Textfeld über die gesamte Breite der Seite ziehen
    - 4. Arbeitsauftrag markieren und kursiv formatieren
- 3. Bilder einfügen
  - 1. Cliparts
  - 2. Suchfunktion: Kondom
  - 3. Bild per drag & drop in das Dokument auf die linke Seite ziehen
- 4. Lineatur einfügen
  - 1. Lineatur 4 unter das Bild einfügen (eine Linie)
- 5. Ankreuzkästchen einfügen
  - 1. Formen
  - 2. Rechteck per drag & drop rechts neben das Bild einfügen
  - 3. Linienfarbe: schwarz
  - 4. Füll-Farbe: weiß
  - 5. Rechteck verkleinern, bis es ein kleines Quadrat ist
  - 6. Quadrat kopieren und unterhalb einfügen
- 6. Text einfügen
  - 1. Textfeld einfügen (hinter das erste Kästchen)
  - 2. Textfeld verkleinern
  - 3. Text eingeben: Frau
  - 4. Textfeld kopieren
  - 5. Textfeld hinter Kästchen 2 einfügen
  - 6. Text abändern in : Mann
- 7. Komplette Aufgabe kopieren und abändern
  - 1. Markierung: Bild, beide Kästchen, beide Textfelder und die Lineatur
  - 2. Alles kopieren
  - 3. Unterhalb einfügen
  - 4. Bild löschen
- 8. Neues Bild einfügen
  - 1. Bild einer Antibabypille aus Google herunterladen (Achtung auf Bildlizenz)
    - 2. Cliparts
    - 3. Neue Clipart-Kategorie hinzufügen (Ordnersymbol +)
    - 4. Kategorie benennen (Sexualkunde)
    - 5. Bilder hinzufügen
    - 6. Bild auswählen

- 7. Bild per drag & drop in das Dokument auf die linke Seite ziehen
- 8. Bild auf Größe anpassen
- 9. Punkte einfügen
  - 1. Doppelklick in Punktespalte
  - 2. Einfügen: /4
- 10. Dokument als Worksheet Crafter Datei (.abd) speichern
- 11. Dokument als PDF speichern um es zu drucken (Arbeitsblatt und Lösungsblatt auswählen)

## Lizenz

Autor: Steffen Jakowski

Dieses Werk ist lizenziert unter einer

Creative Commons Namensnennung - Weitergabe unter gleichen Bedingungen 4.0 International Lizenz.

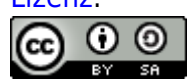

From: https://lerntheke.ideenwolke.net/ - Ideenwolke Lerntheke

Permanent link: https://lerntheke.ideenwolke.net/doku.php?id=wiki:selbstlern:test\_sexualkunde

Last update: 2019/08/23 09:40

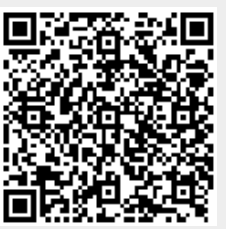